# Judge/Trustee/341 Meeting Auto Assignment

Auto assignment is available for Chapter 7, Chapter 11, and Chapter 13. The automatic assignment feature automatically makes the following assignments after a case is opened:

- Judge
- Trustee, if applicable
- 341 meeting and related deadlines
- Chapter 13 confirmation hearings
- Divisional office assignment
- Judge for new adversary proceeding (same as judge for lead bankruptcy case)

## **Requirements**

- Case opened
- Creditors matrix uploaded

### How Auto Assignment Works

- If a **single case** is processed, the application searches the calendar entries that match the case's office and chapter, looking for the earliest time slot available.
- If a **group of cases** is processed, the application subdivides them according to the office/chapter combination and filing attorney. The systems looks at all trustees who take cases with that chapter to find one who can take all the cases on the same day.
- If the attorney chooses not to run the Auto Assignment feature, a program will run at night to make assignments to cases that were not assigned during the day.

# The Process

**STEP 1** Click the <u>Bankruptcy</u> hyperlink on the CM/ECF Main Menu. **(See Figure 1.)** 

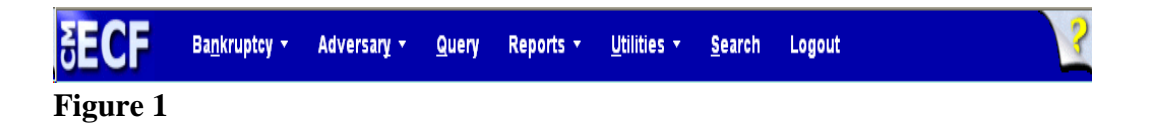

**STEP 2** The BANKRUPTCY EVENTS screen is displayed. (See Figure 2.)

| Š        | ECF                     | Ba <u>n</u> kruptcy <del>+</del> | Adversary - | <u>Q</u> uery | Reports 🝷 | <u>U</u> tilities • | <u>S</u> earch | Logout | 3 |
|----------|-------------------------|----------------------------------|-------------|---------------|-----------|---------------------|----------------|--------|---|
| Ban      | kruptcy Eve             | nts                              |             |               |           |                     |                |        |   |
| A        | Answer/Respons          | e                                |             |               |           |                     |                |        |   |
| Ā        | Appeal                  |                                  |             |               |           |                     |                |        |   |
| Ē        | atch Filings            |                                  |             |               |           |                     |                |        |   |
|          | Case Upload             |                                  |             |               |           |                     |                |        |   |
| 2        | laim Actions            |                                  |             |               |           |                     |                |        |   |
| 2        | Creditor Mainten        | lance                            |             |               |           |                     |                |        |   |
| Ē        | ile Claims              |                                  |             |               |           |                     |                |        |   |
| J        | udge/Trustee As         | signment                         |             |               |           |                     |                |        |   |
| <u> </u> | <u>Aiscellaneous</u>    |                                  |             |               |           |                     |                |        |   |
| <u> </u> | /Iotions/Applicat       | tions                            |             |               |           |                     |                |        |   |
| 9        | Open a Voluntar         | <u>y BK Case</u>                 |             |               |           |                     |                |        |   |
| 9        | <u>Dpen Involuntary</u> | <u>r Case</u>                    |             |               |           |                     |                |        |   |
| ₽        | lan                     |                                  |             |               |           |                     |                |        |   |

Figure 2

Click on the <u>Judge/Trustee Assignment</u> hyperlink. The program will run automatically. (See Figure 3.)

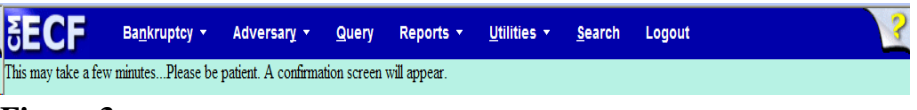

Figure 3

A confirmation screen will appear listing the Judge, Trustee, if applicable, 341 Meeting and any related deadlines. (See Figure 4.)

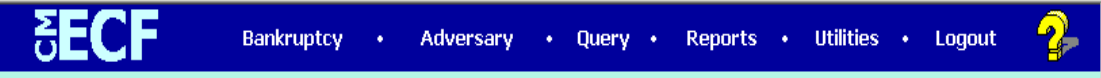

This may take a few minutes...Please be patient. A confirmation screen will appear.

## 341 Judge And Trustee

| Case        | Case<br>Title             | Chapter | 341 Meeting                                                                                                    | Judge Name    | Trustee Name               |
|-------------|---------------------------|---------|----------------------------------------------------------------------------------------------------|---------------|----------------------------|
| 4-<br>30103 | Joseph<br>Wayne<br>Sample | 7       | First Meeting of Creditors & Notice of Appointment of Interim<br>Trustee William S. Reisz with 341(a) meeting to be held on<br>04/06/2004 at 08:30AM at Louisville 341 Meeting Room Objections<br>for Discharge due by 06/07/2004. Order to debtor and attorney for | Cooper,JoanL. | Reisz, WilliamS.           |
| 4-<br>10008 | Sarah<br>Lynn<br>Sample   | 13      | First Meeting of Creditors & Notice of Appointment of Interim<br>Trustee William W. Lawrence(13) with 341(a) meeting to be held on<br>04/22/2004 at 08:30AM at Warren Co. Justice Center. Proof of<br>Claim due by07/21/2004. Confirmation hearing to be held on 0  | Cooper,JoanL. | Lawrence<br>(13),WilliamW. |

Po Figure 4

#### ssible Error Messages

**Error Message 1:** The creditors matrix must be loaded before running the Auto Assignment feature. Failure to load the creditors matrix will result in the following error message. (See Figure 5.)

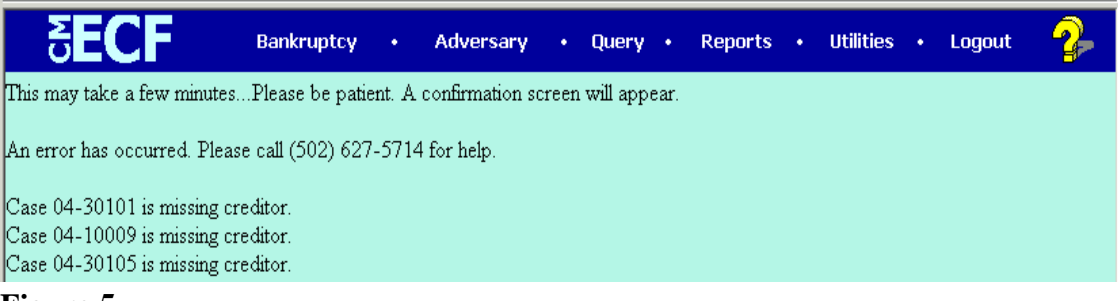

#### Figure 5

To correct the error message, load the creditors matrix:

- Click on the <u>Bankruptcy</u> hyperlink on the CM/ECF Main Menu
- Click on <u>Creditor Maintenance</u>... hyperlink
- Click on <u>Upload a creditor matrix file</u> hyperlink
- Select the case number and complete the process for attaching the creditors matrix
- Click back on the <u>Bankruptcy</u> hyperlink on the CM/ECF Main Menu
- Click on the <u>Judge/Trustee Assignment</u> hyperlink to re-run the program. A confirmation screen will appear listing the Judge, Trustee, if applicable, 341 Meeting and any related deadlines

**Error Message 2:** The second type of error message will direct the user to contact the court. The error message is the result of the calendar being completely full. The court will do a calendar adjustment to allow the scheduling of the cases through the Auto Assignment program. (See Figure 6.)

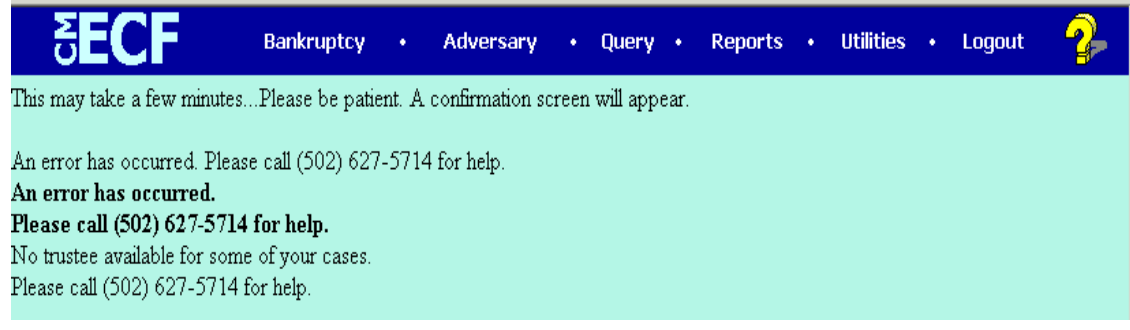

Figure 6